## How to Download your Haikubox Data

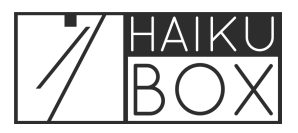

You can download your summary or detailed Haikubox data from the Haikubox Listen website. This feature is not available with the Haikubox mobile app.

| 1 Click "View" |                                             |                                           |
|----------------|---------------------------------------------|-------------------------------------------|
|                | American Goldfinch<br>most frequent visitor |                                           |
|                |                                             | New Bird Alerts                           |
|                | View<br>Last 12 hours                       |                                           |
|                | Today at 8:17 AM                            | C                                         |
|                | American Goldfinch<br>Spinus tristis        | Carolina Wren<br>Thryothorus Iudovicianus |

2 Choose the All page from the dropdown list.

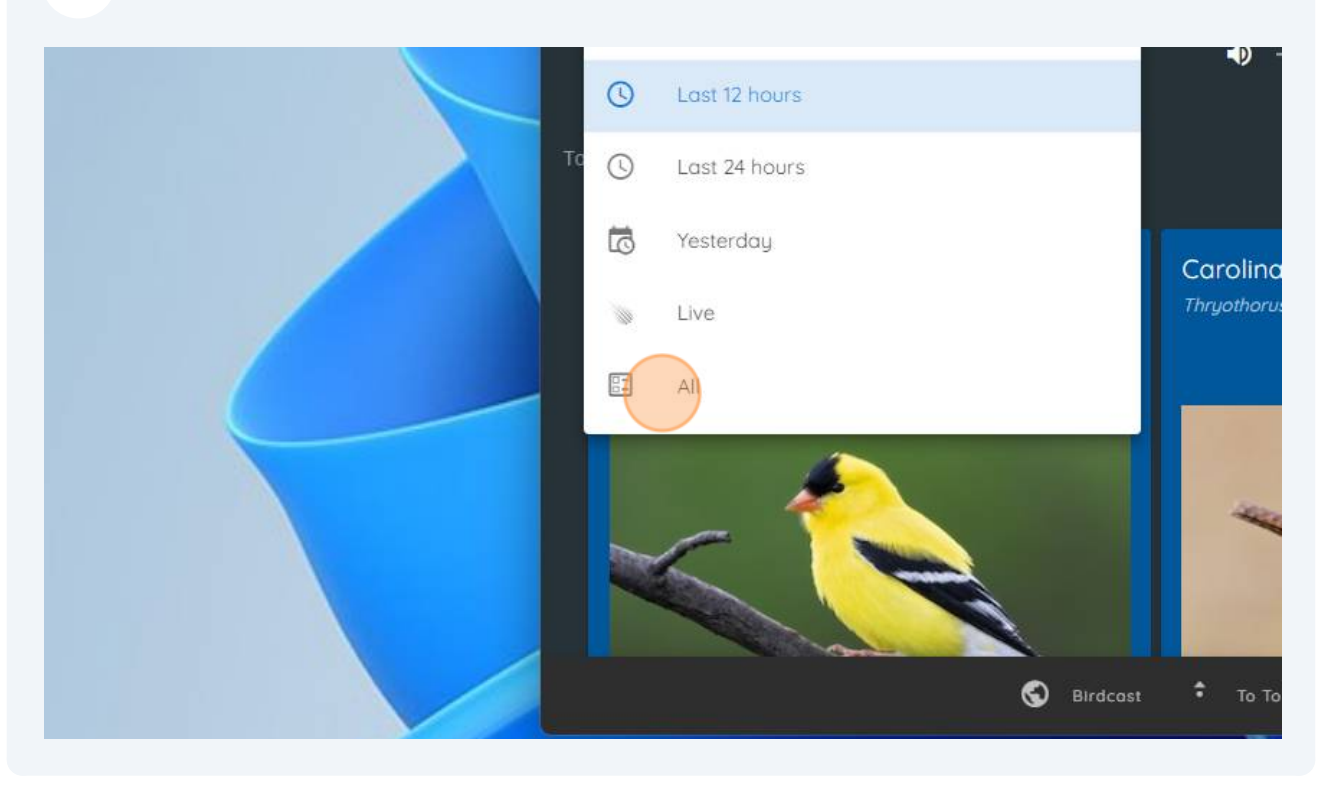

## 3 Click "DOWNLOAD CSV" link JPG MACKAN' Bookmarks Headir \* • Che DOWNLOAD CSV Descrip \* L .. . Link lal Notify See Link

To download a file with a summary of your data, click the "Download Summary" checkbox and then click "DOWNLOAD."

4

5

| ownload CSV                                 |                | ÷            |  |
|---------------------------------------------|----------------|--------------|--|
| 2 Download Summary                          |                |              |  |
| ] Download Individual Detections (mo        | ax 30 days)    |              |  |
| at us know if you discover something with y | our data!      | DOWNLOAD CSV |  |
|                                             | CLOSE DOWNLOAD |              |  |
| Show                                        | Notify         |              |  |
| tern Cardinal 117054                        | i≌ .• D        |              |  |

This will open a CSV file with your data. You can adjust the column width to see the data better, and save the file locally.

|    | Calibri                        |                     | → 11 → A <sup>*</sup> A <sup>*</sup> = = = ) ≫ |         | ≫ ~ ab Wrap Text |       | General   |           |          |        |      |
|----|--------------------------------|---------------------|------------------------------------------------|---------|------------------|-------|-----------|-----------|----------|--------|------|
|    | Paste Copy ~                   | <b>В</b> I <u>U</u> | • III • I                                      | Ø - A - | _ ⊒ 3            | = = = | →= ₩      | Merge & C | Center ~ | \$ ~ % | 6 9  |
|    | * 💞 Format Painter             |                     | Eant                                           |         |                  |       | Alianment |           | E        | N      | umbe |
| -  | Clipboard Ivi                  |                     | Font                                           |         | L<br>L           |       | Alignment |           | עו       | N      | umb  |
| A  | $1 \vee : \times \checkmark f$ | Species             |                                                |         |                  |       |           |           |          |        |      |
|    |                                |                     |                                                | -       | -                | -     | -         |           |          |        |      |
|    | A                              |                     | C                                              | D       | E                | F     | G         | Н         | E        | J      |      |
| 1  | Species                        | Count               |                                                |         |                  |       |           |           |          |        |      |
| 2  | Tufted Titmouse                | 203770              |                                                |         |                  |       |           |           |          |        |      |
| 3  | Northern Cardinal              | 117054              |                                                |         |                  |       |           |           |          |        |      |
| 4  | Gray Catbird                   | 99548               |                                                |         |                  |       |           |           |          |        |      |
| 5  | Song Sparrow                   | 44474               |                                                |         |                  |       |           |           |          |        |      |
| 6  | Eastern Towhee                 | 33641               |                                                |         |                  |       |           |           |          |        |      |
| 7  | Black-capped Chickadee         | 33056               |                                                |         |                  |       |           |           |          |        |      |
| 8  | American Goldfinch             | 32246               |                                                |         |                  |       |           |           |          |        |      |
| 9  | Blue Jay                       | 31674               |                                                |         |                  |       |           |           |          |        |      |
| 0  | Carolina Wren                  | 28279               |                                                |         |                  |       |           |           |          |        |      |
| 11 | Eastern Phoebe                 | 14858               |                                                |         |                  |       |           |           |          |        |      |
| 2  | American Crow                  | 14490               |                                                |         |                  |       |           |           |          |        |      |
|    |                                |                     |                                                |         |                  |       |           |           |          |        |      |

To download a file with details of your data, return to the Listen website and follow the steps above. Click on the "Download Individual Detections" checkbox (uncheck the "Download Summary" box) and click "DOWNLOAD."

|                              | most frequent visitor                                 |       |       |
|------------------------------|-------------------------------------------------------|-------|-------|
| 🔒 Sylvester                  |                                                       |       |       |
| Your Halkuboxes<br>Sylvester | Download CSV                                          |       |       |
| View<br>All                  | Download Summary                                      | s)    |       |
|                              | Let us know if you discover something with your data! |       |       |
| 1                            |                                                       | CLOSE | DOWI  |
|                              | Show                                                  |       | D Not |

Choose the data range you'd like to download and click "DOWNLOAD." Keep in 7 mind that downloading time will take longer for large data downloads, especially during peak times of bird vocalizations (e.g., spring).

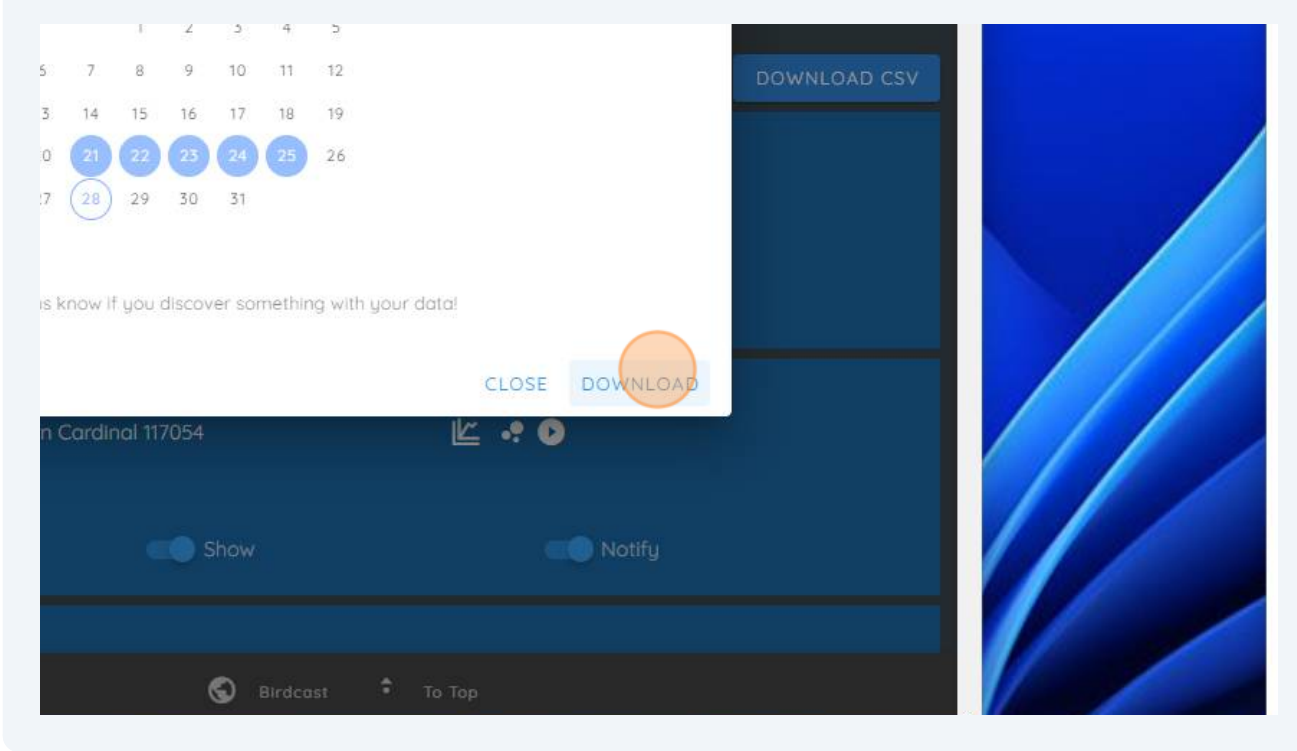

6

**8** You will see a counter showing progress of your download.

| herican Goldfinch<br>at frequent visitor |                        |              |  |
|------------------------------------------|------------------------|--------------|--|
|                                          | Bookmarks  DOWNLOADING | DOWNLOAD CSV |  |
| ed Titmouse 203770                       | li 🕂 🕈 🕑               |              |  |
| OD Show                                  | Notify                 |              |  |

A file with the downloaded data will open. You can make the columns wider to better view the information, and it can be saved locally for your use.

9

|    |                                                      | Calibri VII A^              |            | ab<br>Ce Wrap Text | General                                                                                                    |  |
|----|------------------------------------------------------|-----------------------------|------------|--------------------|----------------------------------------------------------------------------------------------------|--|
|    | Paste La Copy ~<br>~ 💞 Format Painter<br>Clipboard 5 | B I <u>U</u> →<br>Font      |            | ₩ Merge & Center → | 5 ~ % 9                                                                                                    |  |
| F  | 1 V X X X                                            | 6                           |            |                    | 1997 - 1997 - 1997 - 1997 - 1997 - 1997 - 1997 - 1997 - 1997 - 1997 - 1997 - 1997 - 1997 - 1997 - 1997 - 1997 - |  |
|    |                                                      | B                           | C          | D                  |                                                                                                    |  |
| 1  | Species                                              | UTC Date                    | Local Date | Local Time         | Score                                                                                                    |  |
| 2  | American Goldfinch                                   | 2023-08-24T23:11:32.0139422 | 24-Aug-23  | 19:11:32           | 2                                                                                                    |  |
| 3  | American Goldfinch                                   | 2023-08-24T23:09:09.983572Z | 24-Aug-23  | 19:09:09           | )                                                                                                    |  |
| 4  | American Goldfinch                                   | 2023-08-24T23:06:09.049361Z | 24-Aug-23  | 19:06:09           | )                                                                                                    |  |
| 5  | American Goldfinch                                   | 2023-08-24T23:05:01.522701Z | 24-Aug-23  | 19:05:01           |                                                                                                    |  |
| 6  | American Goldfinch                                   | 2023-08-24T22:58:55.070313Z | 24-Aug-23  | 18:58:55           | 5                                                                                                    |  |
| 7  | American Goldfinch                                   | 2023-08-24T22:58:49.612969Z | 24-Aug-23  | 18:58:49           | )                                                                                                    |  |
| 8  | Barred Owl                                           | 2023-08-24T22:49:27.5720222 | 24-Aug-23  | 18:49:23           | 7                                                                                                    |  |
| 9  | Gray Catbird                                         | 2023-08-24T22:49:22.5980872 | 24-Aug-23  | 18:49:22           | 2                                                                                                    |  |
| 10 | Gray Catbird                                         | 2023-08-24T22:49:11.049481Z | 24-Aug-23  | 18:49:11           |                                                                                                    |  |
| 11 | Gray Catbird                                         | 2023-08-24T22:49:04.566175Z | 24-Aug-23  | 18:49:04           | 1                                                                                                    |  |
| 12 | Gray Catbird                                         | 2023-08-24T22:48:59.068490Z | 24-Aug-23  | 18:48:59           | )                                                                                                    |  |
| 12 | Gray Cathird                                         | 2022-08-24122-48-25 482622  | 24_Aug_22  | 18-48-53           | E                                                                                                    |  |

5